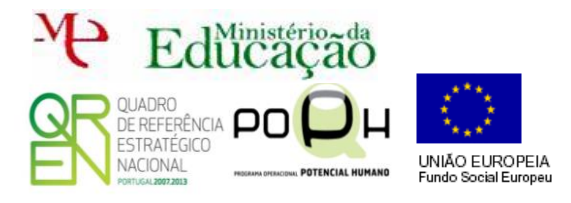

## Programação de Alto Nível

PHPMyAdmin

1

Guião Prático № 3

pheMuAdmin Corre o USB Server.

Clica sobre a opção PHPMyAdmin

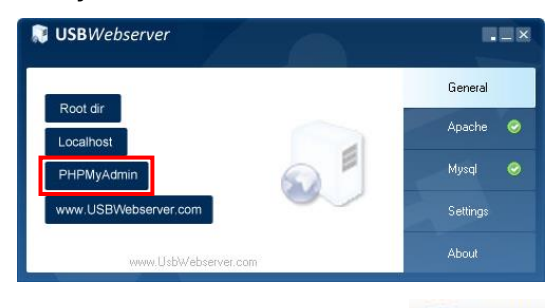

Começa por clicar na BD Futebol e em cima escolhe o separador

A PARTIR DE AGORA UTILIZA A FERRAMENTA DE RECORTE, DEPOIS DE INSERIRES OS COMANDOS SQL COM SUCESSO PARA FAZERES PROVA DE QUE FIZESTE OS EXERCÍCIOS. GUARDA OS RECORTES COM NOMES DIFERENTES NA TUA PEN. Vídeo caso não saibas utilizar esta

ferramenta 🗯 https://youtu.be/QYzyxpzmh30

- Lista todos os nomes de clubes e respetivo estádio que existem na tabela clube.
- Lista os nomes dos jogadores que a sua posição seja médio.
- Lista todos os nomes de jogadores começados por P.
- Lista os nomes dos jogadores e a sua idade por ordem crescente de data de nascimento.

Utiliza o comando UPDATE nome\_tabela SET nome\_campo1=valor1, nome\_campo2=valor2,..., nome\_campoN=valorN WHERE condição para mudar o nome do Laranjeira para Tangerineira.

• Utiliza o comando DELETE FROM nome\_tabela WHERE condição para apagar o jogador com o num\_atleta 1523216.